## 政策更新成本率

| 1.进入政策管理                                 |      |             |                | ē,查询需      | 要更新成本     | 本率的正    | 攺策       | Ē    |      |                |            |
|------------------------------------------|------|-------------|----------------|------------|-----------|---------|----------|------|------|----------------|------------|
| 客户管理系统                                   |      |             |                |            |           |         |          |      |      |                |            |
| ₩ 100 000 000 000 000 000 000 000 000 00 | 政策   | τ θ€ 1928   | 110004         | 政策名称       | 青输入政策名称!  |         |          |      | 销售组织 | 请选择            | $\sim$     |
| ✔ 通知                                     | 分销   | 渠道 请选择      | $\sim$         | 入账品牌       | 请选择       |         | $\sim$   |      | 状态   | 请选择            | $\sim$     |
| ❷ 接口文档                                   | 0    | A号 请输入OA号!  |                | 创建人姓名 ì    | 清输入创建人姓名! |         |          | ٩    | 搜索   |                |            |
| ☆ 主数据 <                                  | + 查看 | 🖋 编辑 🛛 📩 导出 |                | 昏日志 🛛 🖋 操作 | 🛙 🖋 更新成本率 | 🖋 更新OA号 | <b>1</b> | 政策分配 | 客户   |                |            |
| ☰ 基础信息 <                                 |      | 政策文件号       | 政策描述           | 原政策文件号     | 销售渠道      | 分销渠道    | 品牌       | 状态   | 订单类型 | oa뮥            | 开始即        |
| □□ 产品管理 <                                | 0    | ₩           | 2023年韩束新品试用装政策 |            | 62KA      | 非一营     |          | 生效   | ZZP  | XSZC5 24000398 | 2023-07-07 |
| ↔ 政策管理 ~                                 |      |             |                |            |           |         |          |      |      |                |            |
| 代理商政策 ~                                  |      |             |                |            |           |         |          |      |      |                |            |
| 代理商政策制定                                  |      |             |                |            |           |         |          |      |      |                |            |
| <b>八珪間以東列表</b><br>政策编码装换                 |      |             |                |            |           |         |          |      |      |                |            |
| 编码替换财务审核                                 |      |             |                |            |           |         |          |      |      |                |            |
| 政策统计报表                                   |      |             |                |            |           |         |          |      |      |                |            |
|                                          |      |             |                |            |           |         |          |      |      |                |            |

## 2.点击更新成本率按键,更新成本率后,点击确定

| 客户管理系统                                                                                                    |              | 束编的省份 ♡ 厂                            | 加土奴据 ♥ 足时任労 ♥ | 11.理問以束制止 ♥  | 11.理問以束列表 ♥   |                 |                     |            |  |
|----------------------------------------------------------------------------------------------------|--------------|--------------------------------------|---------------|--------------|---------------|-----------------|---------------------|------------|--|
| ₩ 9551 夏 ## ## mine 1927* Hisso<br>[ 〕 □ 良,您好! -                                                                                                    | 政策号          | <sup>3</sup> / <sub>7</sub> N61 0004 |               | 政策名称         | 请输入政策名称!      |                 | 销售组织 请选择            |            |  |
| ✔ 通知                                                                                                    | 分销渠道         | 请选择                                  | $\sim$        | 入账品牌         | 请选择           | $\checkmark$    | 状态请注                | 选择         |  |
| ❷ 接口文档                                                                                                    | OA号          | 请输入OA号!                              |               | 创建人姓名        | 请输入创建人姓名!     |                 | Q 搜索                |            |  |
| ☆ 主数据 〈                                                                                                    | +查看          | ,编辑 🛛 📩 导出                           | ② 复制  ◎ 预览  《 | ▶ 查看日志 📗 🖋 操 | 作 📝 更新成本率     | 🖋 🖋 更新OA号 🛛 🖋 🗷 | (策分配客户              |            |  |
| ☰ 基础信息 〈                                                                                                    |              | 政策文件号                                | 政策描述          | 原政策文件号       | 销售渠道          | 分销渠道 品牌         | 状态 订单类型             | oa         |  |
| □□〕产品管理 <                                                                                                    | O N61Y2      | Xululululu                           | 2023年韩武 🖬 👘   | 暁            | 620(          | -               | 些效 ZZP X            | 2002 D-202 |  |
| <ul> <li>● 政策管理 </li> <li>● (北理商政策制定 </li> <li>● 代理商政策制定 </li> <li>● 代理商政策利定 </li> <li>● 代理商政策列表 </li> <li>● 成策编码替换 </li> <li>● 成策编码替换 </li> <li>● 成策统计报表 </li> <li>● 政策延期修改审核 </li> <li>● (小田市政)</li> <li>● (小田市政)</li></ul> | <b>1.选</b> 中 | ○ 查看日志  ● 按                          | 请输入创建人姓名!     | 更新CA号 🖉 政策   | Q 搜索<br>统分配客户 |                 |                     |            |  |
| 政策文件号                                                                                                    | 政策描述         | 原政策文件号                               | 销售渠道分销        | 渠道 品牌        | 状态订单类型        | oa号             | 开始时间                | 结          |  |
| N9FY2;                                                                                                    | 矸 一叶子打包 12.1 | 6                                    | \$220-束**首    | [营 一叶子 ] 财务  | S审核中 ZOR      | KH'             | 2023-12-01 00:00:00 | 2023-12    |  |
|                                                                                                    |              |                                      |               | 请输入新的成本率!    | 只有<br>×       | 财务审核中           | ,才能更改               |            |  |

http://wiki.chicmax.net/doku.php?id=cms%E5%9F%BA%E6%9C%AC%E6%93%8D%E4%BD%9C:%E6%94%BF%E7%AD%96%E6%9B%B4%E6%96%B0%E6%88%90%E6%9C%AC%E7%8E%87

## From: http://wiki.chicmax.net/ - 上美IT WIKI

Permanent link: http://wiki.chicmax.net/doku.php?id=cms%E5%9F%BA%E6%9C%AC%E6%93%8D%E4%BD%9C:%E6%94%BF%E7%AD%96%E6%9B%B4%E6%96%B0%E6%88%90%E6%9C%AC%E7%8E Last update: 2023/12/01 07:18

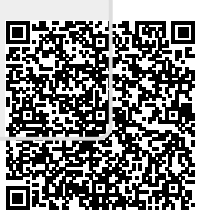